AIM USER GUIDE: ENROLLING A FORMER STUDENT

THIS AIM USER GUIDE PROVIDES INSTRUCTION FOR ENROLLING A FORMER STUDENT WITHIN INFINITE CAMPUS.

## **Enrolling a Former Student**

## AIM User Guide

This AIM User Guide provides instruction for enrolling a former student in Infinite Campus. For example: A student was enrolled in a prior year, returning after enrolling at another school. The student should be re-enrolled and a request for records transfer submitted.

## **Enrolling a Former Student:**

- 1. From the Search Tab, select All People as the search criteria.
- 2. Enter the student's last name, and first name, then click Go.
- **3.** Select the appropriate

person from the search results list and click on the **Enrollments** Tab. NOTE: If you don't find the right person, double check the spelling or call the AIM

Help Desk 877-464-6681.

- 4. Click New.
- 5. Enter the Start Date, Start Status, Grade Level and Comments (if applicable).
- 6. Click Save.

NOTE: If the student is transferring from another district in the state of Montana, a records request will have to be initiated.

- 1. Click on the Records Transfer Tab.
- 2. Click on New State Transfer Request.
- Scroll to the bottom and click
   Submit Request. A request will be submitted to the former district and will appear on the main screen under Process Alerts.

| All Deeple                                                      | -                                                                                                    |                                                                                                    |                                                                           | _                                                                                               |                                                  |                                                                                     | -                             |                                   |          |
|-----------------------------------------------------------------|----------------------------------------------------------------------------------------------------|----------------------------------------------------------------------------------------------------|---------------------------------------------------------------------------|-------------------------------------------------------------------------------------------------|--------------------------------------------------|-------------------------------------------------------------------------------------|-------------------------------|-----------------------------------|----------|
| All People                                                      |                                                                                                    | Credentials                                                                                                    | Overrides                                                                 | Fees                                                                                            | ID History                                       | Person I                                                                            | Documents                     | Schedule Pa                       | aymen    |
| smith, alexan                                                   | Go<br>Advanced Searc                                                                                                    | h New                                                                                                    | ics Identities                                                            | Househ                                                                                          | New Enrolln                                      | lationships<br>nent History                                                         | Enrollments                   | s District Emp                    | loyme    |
| Search Results: 1                                               | l                                                                                                    | Enrollr                                                                                                    | nent Editor                                                               |                                                                                                 |                                                  |                                                                                     |                               |                                   |          |
| Smith, Alexandra                                                | a M #916 [04/27/1                                                                                                    | 998] Grade \$ 12 Start Status: End Status:                                                                                             | Type Calendar<br>P 15-16 Ferg<br>02 Continued enrollmer<br>400 Graduated  | jus High Schoo<br>ht same school, no                                                            | )<br>interruption                                | \$ Start Da<br>08/27/2                                                              | te                            | ie ¢<br>2016 <b>^</b>             |          |
|                                                                 |                                                                                                    | #310 DOD. 04/2                                                                                                    | maso Gender. I                                                            |                                                                                                 |                                                  |                                                                                     |                               |                                   |          |
| All People                                                      | •                                                                                                    | Credentials                                                                                                    | Overrides Fee                                                             | es ID Hist                                                                                      | ory Perso                                        | n Documents                                                                         | Schedule                      | Payments                          | mpact    |
| mith, alexan<br>A                                               | Go<br>Advanced Search                                                                                                    | Demographics Save New                                                                                                    | Identities F                                                              | louseholds                                                                                      | Relationships                                    | Enrolin                                                                             | nents Distric                 | ct Employment I                   | District |
| arch Results: 1                                                 |                                                                                                    | General En                                                                                                    | rollment Inforn                                                           | nation                                                                                          |                                                  |                                                                                     |                               |                                   | _        |
| nith, Alexandra M                                               | #916 [04/27/1998]                                                                                                    | *Calendar                                                                                                    |                                                                           | *Schedule                                                                                       | *Gra                                             | de C                                                                                | Class Rank Exclude            | External LMS Exclu                | de       |
|                                                                 |                                                                                                    | 19-20 Lewistown 7-                                                                                                    | -8 *                                                                      | Main 🔻                                                                                          |                                                  | •                                                                                   |                               |                                   |          |
|                                                                 |                                                                                                    | *Start Date                                                                                                    |                                                                           | End Date                                                                                        | End.                                             | Action *                                                                            | Service Type<br>P: Primary    | *                                 |          |
|                                                                 |                                                                                                    | *Local Start Status                                                                                                    |                                                                           |                                                                                                 | Loca                                             | I End Status                                                                        |                               |                                   |          |
|                                                                 |                                                                                                    | 01: First time rece                                                                                                    | iving educational service                                                 | +e                                                                                              | X Y Sel                                          | ect a Value                                                                         |                               |                                   | Ŧ        |
|                                                                 |                                                                                                    | 01.11010000                                                                                                    | -                                                                         |                                                                                                 |                                                  |                                                                                     |                               |                                   |          |
| Summary<br>Lockers                                              | Profile Enrol<br>Graduation At                                                                                                    | State Start Status<br>ments Schedule<br>aletics Ad Hoc Let                                                                             | Attendance<br>tters Waiver                                                | Flags G<br>Records Tran                                                                         | sfer Speci                                       | End Status<br>script Cre<br>al Data F                                               | edit Summary<br>HS Activities | Assessment Beh<br>Report Comments | a        |
| Summary<br>Lockers<br>New State T                               | Profile Enrol<br>Graduation At<br>Fransfer Request                                                                                                  | State Start Status                                                                                                    | Attendance<br>tters Waiver                                                | Flags G<br>Records Tran                                                                         | state<br>rades Tran<br>sfer Speci                | End Status                                                                          | adit Summary<br>HS Activities | Assessment Beh<br>Report Comments | ıa       |
| Summary<br>Lockers<br>New State T<br>Transfers<br>Request Date  | Profile Enrol<br>Graduation At<br>Transfer Request<br>S<br>Name                                                                                     | State Start Status                                                                                                    | Attendance<br>tters Waiver                                                | Flags G<br>Records Tran<br>Releasing Distric                                                    | state<br>rades Tran<br>sfer Specia               | End Status<br>script Cree<br>al Data F                                              | edit Summary<br>HS Activities | Assessment Beh<br>Report Comments | ia       |
| Summary<br>Lockers<br>New State T<br>Transfer:<br>Request Date  | Profile Enrol<br>Graduation At<br>Transfer Request<br>S<br>Name                                                                                     | State Status<br>iments Schedule<br>vents Ad Hoc Let                                                                                    | Attendance<br>tters Waiver<br>ting District                               | Flags G<br>Records Tran<br>Releasing Distric                                                    | State<br>state<br>ster Specia                    | End Status<br>script Crrc<br>al Data F                                              | odit Summary<br>HS Activities | Assessment Beh                    | a        |
| Summary<br>Lockers<br>New State T<br>Transfer:<br>Request Date  | Profile Enrol<br>Graduation At<br>fransfer Request<br>S<br>Name<br>Gender F<br>Grade G                                                              | State State State<br>ments Schedule<br>Vetics Ad Hoc Let<br>Status Request                                                             | Attendance<br>tters Waiver<br>ting District<br>Birthdi<br>Schoo           | Flags G<br>Records Tran<br>Releasing Distric<br>ate 04/07/20<br>I 19-20 Ld                      | state rades Tran sfer Speci at 006 bevistown 7-8 | End Status<br>script Crrc<br>al Data F<br>SSN<br>Start Date                         | odit Summary<br>HS Activities | Assessment Ber<br>Report Comments | a        |
| Summary<br>I octors<br>New State T<br>Transfer:<br>Request Date | Profile Enrol<br>Graduation At<br>Fansfer Request<br>S<br>Name<br>Gender E<br>Grade G<br>Requesting Dir<br>District G<br>Request Date G<br>Comments | State State States<br>iments Schedule<br>iments Ad Hoc Let<br>Status Request<br>Status Request<br>strict & User<br>H20 Lewistown K-8 & | Attendance<br>tters Waiver<br>ting District<br>Fergus High Name<br>Work I | Flags G<br>Records Tran<br>Releasing Distric<br>ate 04/07/20<br>I 19-20 Lo<br>Christop<br>Phone | state                                            | script Crore<br>al Data F<br>al Data F<br>SSN<br>Start Date<br>or Username<br>Email | odit Summary<br>HS Activities | Assessment Ber<br>Report Comments | a        |

## For more information, contact the AIM Help Desk at 1- 877-464-6681 or <u>Submit an AIM Help Desk Ticket</u>

September 2020

Enrolling a Former Student